## Simulering av triangelolikheten

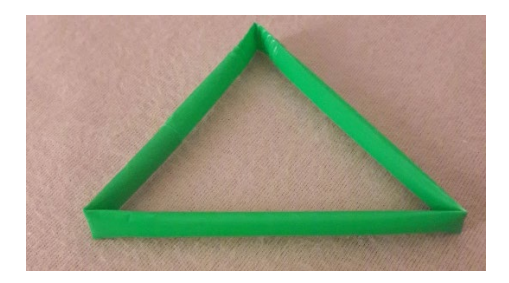

Tänk dig att du har ett sugrör och **slumpmässigt** viker det på två ställen. Man kan också knäcka spagettistickor vid försöket. I praktiken är det inte alldeles enkelt men vi antar att det är möjligt. Vad är sannolikheten att du då kan bilda en triangel av de tre delar du då får?

Av figuren nedan inser vi lätt att summan av längderna för två av bitarna, kvittar vilka, måste vara längre än den tredje sidan.

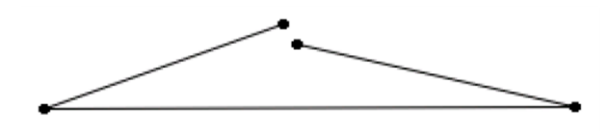

För enkelhetens skull antar att sugröret är 10 cm långt. Vi viker nu på två ställen, x och y, räknat från den ena ändan. Längderna blir då x, y - x och 10 - y. Se figuren nedan.

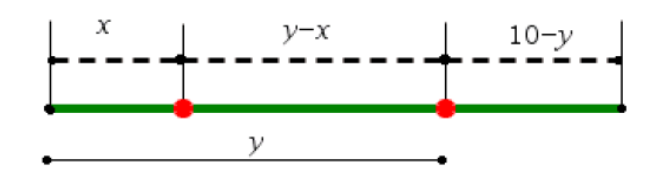

Vi ska nu göra en simulering där vi slumpar fram två tal som representerar var på sugröret vi gör vikningen. Instruktionen rand ger ett slumptal mellan 0 och 1 så 10\* slump ger då ett slumptal mellan 0 och 10. Låt oss säga att vi vill slumpa fram 200 tal. Hela instruktionen blir då

## 10\*slump(200)

Instruktionen slump hittar du om du först trycker på tangenten math och sedan väljer fliken SAN (står för sannolikhet). Välj där alternativ 1:slump. Arbetar du med engelsk språkinställning heter instruktionen rand.

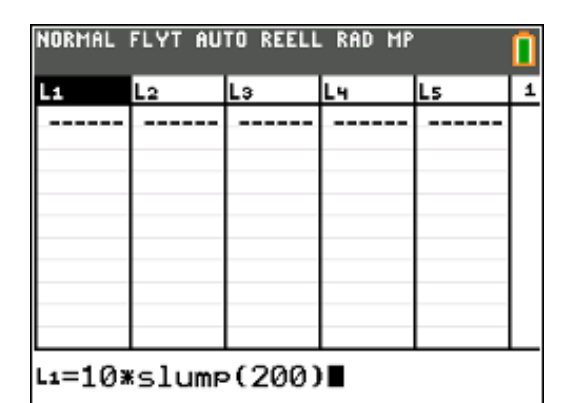

|        |        |    |    |    | - |
|--------|--------|----|----|----|---|
| L1     | L2     | L3 | Lu | Ls | 2 |
| 3.2999 | 7.613  |    |    |    |   |
| 5.5154 | 5.302  |    |    |    |   |
| 7.7908 | 3.0382 |    |    |    |   |
| 9.4803 | 4.7975 |    |    |    |   |
| 3.307  | 3.5652 |    |    |    |   |
| 8.9226 | 6.5861 |    |    |    |   |
| 4.1684 | 0.5817 |    |    |    |   |
| 0.7274 | 8.0061 |    |    |    |   |
| 6.2191 | 3.3388 |    |    |    |   |
| 8.2303 | 2.6906 |    |    |    |   |
| 3.0907 | 0.2429 |    |    |    |   |

Nu har vi alltså 200 par av slumptal i listorna L1 och L2. Ibland finns det minsta talet i lista L1 och ibland i lista L2. Vi vill nu för varje par av tal ta reda på vilket som är minst och vilket som är störst. Då kan vi använda 2 kommandon som heter **min** och **max**.

Du hittar **min** och **max** genom att först trycka på tangenten <u>math</u> och sedan välja fliken NUM och sedan alternativen 6 och 7.

| NORMAL | FLYT AU | TO REELL | . RAD MP |    | 0 |
|--------|---------|----------|----------|----|---|
| L1     | L2      | La       | Lu       | Ls | э |
| 3.2999 | 7.613   |          |          |    |   |
| 5.5154 | 5.302   |          |          |    |   |
| 7.7908 | 3.0382  |          |          |    |   |
| 9.4803 | 4.7975  |          |          |    |   |
| 3.307  | 3.5652  |          |          |    |   |
| 8.9226 | 6.5861  |          |          |    |   |
| 4.1684 | 0.5817  |          |          |    |   |
| 0.7274 | 8.0061  |          |          |    |   |
| 6.2191 | 3.3388  |          |          |    |   |
| 8.2303 | 2.6906  |          |          |    |   |
| 3.0907 | 0.2429  |          |          |    |   |
| L3="mj | in(Li,  | L2)"     |          |    |   |

Använd citattecken (tryck på alpha) och sedan på (+) omkring formeln. Det gör att listan i L3 och L4 uppdateras när du alstrar nya slumptal.

Nu blir det så här. Se nästa sida.

| Lı     | L2     | L3 🛍   | L4 🔂   | Ls | 5 |
|--------|--------|--------|--------|----|---|
| 3.2999 | 7.613  | 3.2999 | 7.613  |    |   |
| 5.5154 | 5.302  | 5.302  | 5.5154 |    |   |
| 7.7908 | 3.0382 | 3.0382 | 7.7908 |    |   |
| 9.4803 | 4.7975 | 4.7975 | 9.4803 |    |   |
| 3.307  | 3.5652 | 3.307  | 3.5652 |    |   |
| 8.9226 | 6.5861 | 6.5861 | 8.9226 |    |   |
| 4.1684 | 0.5817 | 0.5817 | 4.1684 |    |   |
| 0.7274 | 8.0061 | 0.7274 | 8.0061 |    |   |
| 6.2191 | 3.3388 | 3,3388 | 6.2191 |    |   |
| 8.2303 | 2.6906 | 2.6906 | 8.2303 |    |   |
| 3.0907 | 0.2429 | 0.2429 | 3.0907 |    |   |

I L3 har vi det minsta talet och i L4 det största. Det betyder att det slumptal som motsvarar **x** i figuren på föregående sida ´finns i lista L3.

Nu ska vi ta fram mittenlängden som betecknas med **y-x** i figuren. Det blir max-värdena – minvärdena.

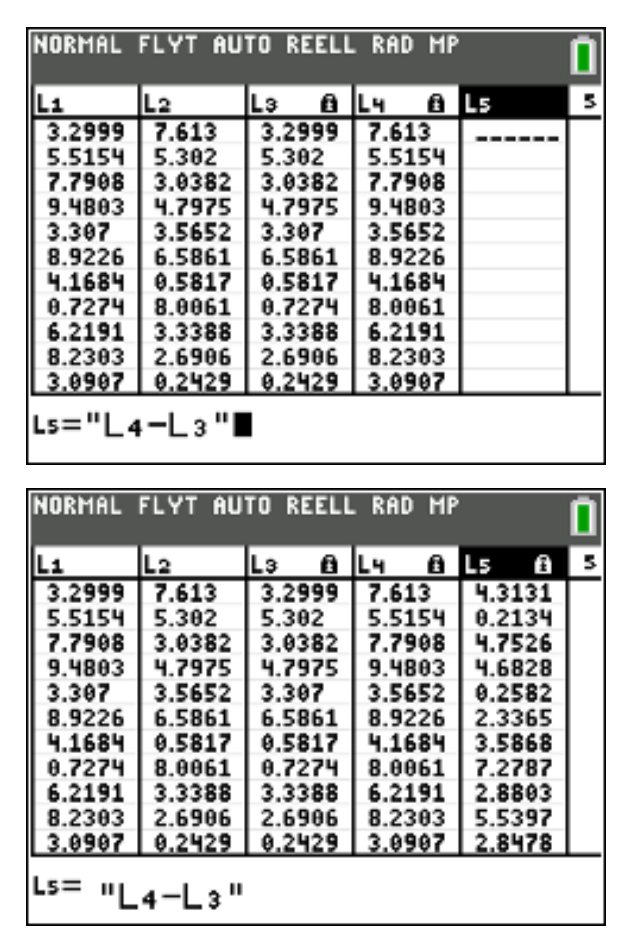

Nu är det bara den sista biten kvar. Den är naturligtvis **10-y**. Se figur.

| La (                                                                                                    | 3 L.                                                                                                    | 1                                                                                  | 8                                                                                                    | Ls                                                       |                                                             | 8                                                   | L6                                                               |                                                                                              |                                                                |        | <br> | 1  |
|----------------------------------------------------------------------------------------------------|----------------------------------------------------------------------------------------------------|------------------------------------------------------------------------------------|----------------------------------------------------------------------------------------------------|----------------------------------------------------------|-------------------------------------------------------------|-----------------------------------------------------|------------------------------------------------------------------|----------------------------------------------------------------------------------------------|----------------------------------------------------------------|--------|------|----|
| 3.299                                                                                                    | 9 7                                                                                                    | .613                                                                               | 3                                                                                                    | ч.                                                       | 313                                                         | 1                                                   |                                                                  |                                                                                              |                                                                |        |      | L  |
| 5.302                                                                                                    | 5                                                                                                    | .515                                                                               | 54                                                                                                    | θ.                                                       | 213                                                         | 4                                                   |                                                                  |                                                                                              |                                                                |        |      | 1  |
| 3.038                                                                                                    | 2 7                                                                                                    | .796                                                                               | 8                                                                                                    | 4.1                                                      | 752                                                         | 6                                                   |                                                                  |                                                                                              |                                                                |        |      | 1  |
| 4.797                                                                                                    | 5   9                                                                                                    | .486                                                                               | 93                                                                                                    | 4.                                                       | 682                                                         | 8                                                   |                                                                  |                                                                                              |                                                                |        |      | 1  |
| 3.307                                                                                                    | 3                                                                                                    | .565                                                                               | 2                                                                                                    | θ.                                                       | 258                                                         | 2                                                   |                                                                  |                                                                                              |                                                                |        |      | 1. |
| 6.586                                                                                                    | 1   8                                                                                                    | .922                                                                               | 26                                                                                                    | 2.                                                       | 336                                                         | 5                                                   |                                                                  |                                                                                              |                                                                |        |      | 1  |
| 0.581                                                                                                    | 7   4                                                                                                    | .168                                                                               | 34                                                                                                    | 3.                                                       | 586                                                         | 8                                                   |                                                                  |                                                                                              |                                                                |        |      | 1. |
| 0.727                                                                                                    | 4   8                                                                                                    | .006                                                                               | 1                                                                                                    | 7.                                                       | 278                                                         | 7                                                   |                                                                  |                                                                                              |                                                                |        |      | 1. |
| 3.338                                                                                                    | 6 6                                                                                                    | .219                                                                               | 3                                                                                                    | <u>Z.</u>                                                | 680                                                         | 3                                                   |                                                                  |                                                                                              |                                                                |        |      | 1  |
| 2.690                                                                                                    |                                                                                                    | .236                                                                               | 3                                                                                                    | - 5-3                                                    | 539                                                         | <u>^</u>                                            |                                                                  |                                                                                              |                                                                |        |      | 1. |
| 14 ZM Z                                                                                                    | 9 3                                                                                                    | .096                                                                               | 21                                                                                                    | - Z.i                                                    | 84r                                                         | ŏ                                                   |                                                                  |                                                                                              |                                                                |        |      |    |
| .6="]                                                                                                    | LØ-                                                                                                    | L4<br>YT                                                                           | "<br>AU1                                                                                                    | ro                                                       | REE                                                         |                                                     | . Rf                                                             | ìD                                                                                           | MP                                                             | ,<br>, |      | ſ  |
| .6="]                                                                                                    | LØ-                                                                                                    | L4<br>YT                                                                           | "<br>AU1                                                                                                    | 0                                                        | REE                                                         | LL                                                  | . Rf                                                             | ìD                                                                                           | MP                                                             |        |      | C  |
| .6="]<br>IORMAI                                                                                                    |                                                                                                    | L4<br>YT                                                                           | "<br>AU1                                                                                                    | ro<br>Ls                                                 | REE                                                         | :LL<br>8                                            | . Rf                                                             | 1D                                                                                           | MP                                                             |        |      | 1  |
| .6="]<br>.6="]<br>.0RMAI<br>13 (<br>3.299                                                                          | LØ-                                                                                                    | L4<br>YT                                                                           | " AU1                                                                                                    | ro<br>Ls<br>4.3                                          | RE 8                                                        | 1<br>1                                              | . Rf<br>L6<br>2.1                                                | 1D                                                                                           | MP<br>8                                                        |        | <br> |    |
| .6="]<br>IORMAI                                                                                                    | LØ-                                                                                                    | VT<br>.613<br>.515                                                                 | AUT                                                                                                    | ГО<br><u>Ls</u><br>4.3<br>8.3                            | RE 8                                                        | 1<br>4<br>6                                         | . Rf<br>L6<br>2.(<br>4.1                                         | 1D<br>381<br>4181                                                                            | MP<br>8<br>7<br>16                                             |        | <br> |    |
| 6="]<br>.6="]<br>.6="]<br>.0RMA<br><u>10RMA</u><br>.3.299<br>5.302<br>3.038<br>4.797                               | LØ-                                                                                                    | L4<br>YT<br>.613<br>.515<br>.796                                                   |                                                                                                    | 10<br>Ls<br>4.3<br>8.3<br>4.1                            | RE 8<br>313<br>213<br>752                                   | 1<br>1<br>4<br>6<br>8                               | . Rf<br>L6<br>2.3<br>4.1<br>2.3                                  | 1D                                                                                           | HP<br>7<br>16<br>92                                            |        | <br> |    |
| 6="]                                                                                                    | LØ-                                                                                                    | VT<br>.613<br>.515<br>.796                                                         | AUT                                                                                                    | 10<br>Ls<br>4.<br>4.<br>4.                               | REE<br>313<br>213<br>752<br>682                             | 1<br>1<br>4<br>8<br>2                               | Rf<br>2.6<br>2.1<br>4.1<br>2.1<br>0.9                            | 1D<br>38<br>48<br>20<br>51                                                                   | HF<br>16<br>92                                                 |        | <br> |    |
| 6="]                                                                                                    | LØ-<br>I FL<br>I FL<br>I | ↓ 4<br>.613<br>.519<br>.790<br>.480<br>.565<br>.922                                | AU1                                                                                                    | 10<br>4.<br>9.<br>4.<br>4.<br>9.                         | REE<br>313<br>213<br>752<br>682<br>258<br>336               | 1<br>1<br>1<br>6<br>8<br>2<br>5                     | Rf<br>2.1<br>4.1<br>2.1<br>6.1                                   | 1D<br>10<br>18<br>20<br>51<br>13                                                             | HF<br>16<br>92<br>97<br>18<br>74                               |        | <br> |    |
| 6.581                                                                                                    | LØ-                                                                                                    | VT<br>.613<br>.515<br>.790<br>.486<br>.565<br>.922<br>.168                         | AUT                                                                                                    | 10<br>4.<br>4.<br>4.<br>4.<br>2.<br>3.                   | REE<br>313<br>752<br>682<br>258<br>336<br>586               | 1<br>1<br>4<br>6<br>8<br>2<br>5<br>8                | Rf<br>2.<br>4.<br>2.<br>0.<br>6.<br>1.<br>5.                     | 1D<br>10<br>18<br>20<br>51<br>13<br>07<br>83                                                 | HF<br>7<br>16<br>92<br>97<br>18<br>74                          |        | <br> |    |
| 6.212<br>.6="]<br>.6="]<br>.3.299<br>5.302<br>3.307<br>6.586<br>0.581<br>0.727                                     | LØ-<br>IFL<br>IFL<br>IFL<br>IFL<br>IFL<br>IFL<br>IFL<br>IFL                                                                                                    | VT<br>.613<br>.515<br>.790<br>.565<br>.922<br>.168<br>.006                         | AU1<br>AU1<br>3<br>54<br>38<br>33<br>52<br>26<br>34<br>51                                                                                                    | 10<br>4.<br>4.<br>4.<br>4.<br>2.<br>3.<br>7.             | REE<br>313<br>213<br>752<br>682<br>258<br>336<br>586<br>278 | 11<br>14<br>6<br>8<br>2<br>5<br>8<br>7              | . Rf<br>2.5<br>4.1<br>2.5<br>6.1<br>1.0<br>5.1<br>1.1            | 1D<br>10<br>10<br>13<br>13<br>13<br>13<br>13<br>13<br>13<br>13<br>13<br>13<br>13<br>13<br>13 | HF<br>16<br>97<br>18<br>74<br>16<br>39                         |        | <br> |    |
| .6="]<br>.6="]<br>3.299<br>5.302<br>3.038<br>4.797<br>3.307<br>6.586<br>0.581<br>0.727<br>3.338                    | LØ-<br>LFL<br>97<br>597<br>187<br>486<br>6                                                                                                    | VT<br>.613<br>.519<br>.796<br>.565<br>.922<br>.168<br>.006<br>.219                 | AU1<br>AU1<br>33<br>34<br>38<br>33<br>32<br>34<br>31<br>31                                                                                                    | 10<br>4.<br>9.<br>4.<br>9.<br>2.<br>3.<br>7.<br>2.       | REE<br>313<br>752<br>682<br>258<br>336<br>586<br>278<br>880 | 1<br>1<br>4<br>6<br>8<br>2<br>5<br>8<br>7<br>3      | L6<br>24<br>4.1<br>2.3<br>6.1<br>1.0<br>5.3<br>1.1<br>3.3        | 1D<br>10<br>10<br>10<br>10<br>10<br>10<br>10<br>10<br>10<br>10<br>10<br>10<br>10             | HP<br>16<br>92<br>97<br>18<br>74<br>16<br>39                   |        |      |    |
| 10RMA<br>.6="]<br>.6="]<br>.3.299<br>5.302<br>3.038<br>4.797<br>3.307<br>6.586<br>0.581<br>0.727<br>3.338<br>2.690 | LØ-<br>1 FL<br>9 7<br>2 7<br>5 9<br>1 8<br>7 4<br>8 6<br>8 6<br>8                                                                                                    | VT<br>.613<br>.515<br>.790<br>.480<br>.565<br>.922<br>.168<br>.006<br>.219<br>.230 | AU1<br>AU1<br>3<br>5<br>4<br>3<br>5<br>4<br>3<br>5<br>4<br>5<br>4<br>5<br>4<br>5<br>4<br>5<br>4<br>5<br>4<br>5<br>4<br>5<br>4<br>5<br>4<br>5<br>4<br>5<br>4<br>5<br>4<br>5<br>4<br>5<br>4<br>5<br>4<br>5<br>5<br>4<br>5<br>5<br>4<br>5<br>5<br>4<br>5<br>5<br>5<br>5<br>5<br>5<br>5<br>5<br>5<br>5<br>5<br>5<br>5 | 10<br>4.<br>9.<br>4.<br>9.<br>2.<br>3.<br>7.<br>2.<br>5. | REE<br>313<br>752<br>682<br>258<br>336<br>278<br>880<br>539 | 1<br>1<br>4<br>6<br>8<br>2<br>5<br>8<br>7<br>3<br>7 | L6<br>24<br>4.1<br>2.3<br>6.1<br>1.0<br>5.3<br>1.1<br>3.1<br>1.1 | 1D<br>10<br>10<br>10<br>10<br>10<br>10<br>10<br>10<br>10<br>10<br>10<br>10<br>10             | HF<br>16<br>92<br>16<br>97<br>18<br>74<br>16<br>39<br>99<br>97 |        |      |    |

Vi har nu sidlängderna i listorna L3, L5 och L6.

Eftersom L1 till och med L6 är "upptagna" så får vi skapa en ny lista med ett nytt namn. Vi döper den till SVAR. Du förstår snart varför!

För att sidlängderna i de tre listorna ska kunna bilda en triangel måste tre villkor vara uppfyllda:

Summan av längderna för två av bitarna, kvittar vilka, måste vara längre än den tredje sidan.

Då kan vi skriva följande i kolumnhuvudet:

| NORI | 1AL | FLYT | AU   | TO  | REELL | . RAD | MP  | ,       | 0 |
|------|-----|------|------|-----|-------|-------|-----|---------|---|
| L۵   | Ô   | L٩   | Ô    | Ls  | Ô     | L6    | Ô   | SVAR    | 7 |
| 3.2  | 999 | 7.6  | 13   | 4.3 | 3131  | 2.38  | 37  |         |   |
| 5.3  | 82  | 5.5  | 154  | θ.; | 2134  | 4.48  | 846 |         |   |
| 3.0  | 382 | 7.75 | 908  | 4.3 | 7526  | 2.26  | 92  |         |   |
| 4.7  | 975 | 9.4  | 803  | 4.0 | 6828  | 0.51  | .97 |         |   |
| 3.3  | 97  | 3.5  | 552  | 0.3 | 2582  | 6.43  | 848 |         |   |
| 6.5  | 861 | 8.93 | 226  | 2.3 | 3365  | 1.07  | 74  |         |   |
| 0.5  | 817 | 4.10 | 584  | 3.  | 5868  | 5.83  | 16  |         |   |
| 0.7  | 274 | 8.0  | 961  | 7.3 | 2787  | 1.99  | 39  |         |   |
| 3.3  | 388 | 6.2  | 191  | 2.1 | 8803  | 3.78  | 809 |         |   |
| 2.6  | 906 | 8.2  | 303  | 5.  | 5397  | 1.76  | 97  |         |   |
| 0.2  | 429 | 3.0  | 907  | 2.1 | 6478  | 6.96  | 93  |         |   |
| SVAR | }=" | 134  | -L s | Я   | 6 0   | ch    | 13  | +1.6.21 | 5 |

Det står alltså:

## SVAR="L3+L5>L6 och L3+L6>L5 och L5+L6>L3"

Tecknet > och den logiska operatorn **och** når du genom att trycka på [2nd] [test].

När du skrivit klart det långa uttrycket så trycker du på enter. Nu får räknaren jobba en lite stund för att gå igenom alla 200 raderna i editorn.

| 3   | 6   | L4   | 6   | Ls  | 6    | L6  | 6   | SVAR | <b>B</b> |   |
|-----|-----|------|-----|-----|------|-----|-----|------|----------|---|
| 3.2 | 999 | 7.63 | 13  | 4.3 | 3131 | 2.3 | 87  | 1    |          | Г |
| 5.3 | 82  | 5.5  | 154 | 0.2 | 2134 | 4.4 | 846 | θ    |          |   |
| 3.0 | 382 | 7.79 | 908 | 4.7 | 526  | 2.2 | 092 | 1    |          |   |
| 4.7 | 975 | 9.48 | 303 | 4.6 | 6828 | θ.5 | 197 | 1    |          |   |
| 3.3 | 07  | 3.56 | 552 | 0.2 | 2582 | 6.4 | 348 | 0    |          |   |
| 6.5 | 861 | 8.92 | 226 | 2.3 | 3365 | 1.0 | 774 | θ    |          |   |
| 0.5 | 817 | 4.16 | 584 | 3.5 | 868  | 5.8 | 316 | 0    |          |   |
| 0.7 | 274 | 8.00 | 961 | 7.2 | 2787 | 1.9 | 939 | θ    |          |   |
| 3.3 | 388 | 6.23 | 191 | 2.8 | 8803 | 3.7 | 809 | 1    |          |   |
| 2.6 | 906 | 8.23 | 303 | 5.5 | 397  | 1.7 | 697 | θ    |          |   |
| 0.2 | 429 | 3.05 | 907 | 2.8 | 3478 | 6.9 | 093 | 0    |          |   |

Vi får en massa nollor och ettor i kolumnen. Det betyder ju att det långa villkoret är sant eller falskt. Är det sant visas siffran 1 och är det falskt så visas siffran 0. Genom att summera talen så kan vi alltså ta reda på hur många träffar vi fick.

Vi skapar nu en lista till som vi kallar RES (står för resultat) och på den första raden skriver vi enligt skärmbilden nedan. Instruktionen **sum** och listnamnet kan du klistra in om du trycker på 2nd [list]. Det läggs till ett litet L framförlistnamnet fört att visa att det är ett sparat listnamn.

| NORI | 1AL | FLYT | ' AU | TO  | REELL | . RAD | MP |     | Ō |
|------|-----|------|------|-----|-------|-------|----|-----|---|
| Lч   | Ô   | Ls   | Ô    | L6  | 6     | SVAR  | Ô  | RES | 8 |
| 7.6  | 13  | 4.3: | 131  | 2.3 | 387   | 1     |    |     |   |
| 5.5  | 154 | 0.2  | 134  | 4.4 | 1846  | θ     |    |     |   |
| 7.7  | 908 | 4.7  | 526  | 2.2 | 2092  | 1     |    |     |   |
| 9.4  | 803 | 4.6  | 828  | 0.5 | 5197  | 1     |    |     |   |
| 3.5  | 652 | 0.2  | 582  | 6.4 | 1348  | 0     |    |     |   |
| 8.9  | 226 | 2.3  | 365  | 1.0 | 9774  | θ     |    |     |   |
| 4.1  | 684 | 3.5  | 868  | 5.8 | 3316  | 0     |    |     |   |
| 8.0  | 061 | 7.2  | 787  | 1.9 | 9939  | θ     |    |     |   |
| 6.2  | 191 | 2.8  | 803  | 3.7 | 7809  | 1     |    |     |   |
| 8.2  | 303 | 5.5  | 397  | 1.7 | 7697  | θ     |    |     |   |
| 3.0  | 907 | 2.8  | 178  | 6.5 | 9093  | 0     |    |     |   |
| RESC | 1)= | sum  | (L   | svi | AR).  | /200  | 0  |     |   |

| NORI | MAL | FLYT | AU  | TO RI | EELL | . RAD | MP |       |   |
|------|-----|------|-----|-------|------|-------|----|-------|---|
| L٩   | Ô   | Ls   | â   | L6    | Ô    | SVAR  | Ô  | RES   | 8 |
| 7.6  | 13  | 4.31 | 31  | 2.38  | 37   | 1     |    | 0.285 |   |
| 5.5  | 154 | 0.21 | .34 | 4.48  | 346  | θ     |    |       |   |
| 7.7  | 908 | 4.75 | 26  | 2.20  | 992  | 1     |    |       |   |
| 9.4  | 803 | 4.68 | 328 | 0.51  | 197  | 1     |    |       |   |
| 3.5  | 652 | 0.25 | 82  | 6.43  | 348  | 0     |    |       |   |
| 8.9  | 226 | 2.33 | 65  | 1.07  | 74   | θ     |    |       |   |
| 4.1  | 684 | 3.58 | 668 | 5.83  | 316  | 0     |    |       |   |
| 8.0  | 061 | 7.27 | 87  | 1.99  | 939  | θ     |    |       |   |
| 6.2  | 191 | 2.88 | 803 | 3.78  | 809  | 1     |    |       |   |
| 8.2  | 303 | 5.53 | 97  | 1.76  | 597  | θ     |    |       |   |
| 3.0  | 907 | 2.84 | 178 | 6.96  | 993  | 0     |    |       |   |
| RESC | 2)= |      |     |       |      |       |    |       |   |

Vi får resultatet 0,285dvs sannolikheten att vi kan bilda en triangel är ca 29 %.

Några nya simuleringar med slumptal ger följande resultat:

| 1   |          | l e |     | L c  |     | CVAR        | A | DEC   |          |
|-----|----------|-----|-----|------|-----|-------------|---|-------|----------|
| L4  | <u> </u> |     | E   | L6   |     | <u>avnk</u> | E | RES   | +°       |
| 8.8 | 323      | 5.5 | 744 | 1.16 | 577 | 0           |   | 0.285 | 4        |
| 9.3 | 128      | 3.9 | 577 | 0.68 | 372 | 0           |   | 0.22  |          |
| 8.0 | 059      | 4.6 | 096 | 1.99 | 941 | 1           |   | 0.265 |          |
| 4.9 | 85       | 0.4 | 369 | 5.09 | 95  | 0           |   |       |          |
| 9.2 | 229      | 8.4 | 509 | 0.77 | 771 | 0           |   |       | 1        |
| 9.3 | 82       | 7.0 | 419 | 0.61 | 18  | θ           |   |       | 1        |
| 9.5 | 481      | 4.0 | 451 | 0.45 | 519 | 0           |   |       | 1        |
| 8.8 | 384      | 4.4 | 509 | 1.16 | 516 | 1           |   |       | 1 -      |
| 5.9 | 561      | 5.2 | 572 | 4.04 | 139 | 0           |   |       | 1        |
| 7.2 | 635      | 6.0 | 811 | 2.73 | 865 | 0           |   |       | 1        |
| 1.8 | 794      | 1.6 | 295 | 8.12 | 206 | 0           |   |       | 1        |
|     |          |     |     |      |     |             |   |       | <u> </u> |

Ett exakt värde på sannolikheten är 0,25, vilket man kan visa både algebraiskt och geometriskt.